# **BÚSQUEDA DE**

# **PRODUCCIÓN CIENTÍFICA SOBRE ODS**

### **EN WOS**

En una de las actualizaciones realizadas durante el año 2023, se ha introducido la posibilidad de buscar y analizar resultados por autor y entidad, filtrando por ODS, por lo que la búsqueda se ha simplificado muchísimo.

#### IMPORTANTE

1. Es imprescindible tener suscripción activa a este recurso.

2. Si se accede desde fuera de la universidad, hay que conectarse a través de MyApps, para que ser reconocido como usuario autorizado.

## PASOS

|                         | •                                                                |                                                                                                    |
|-------------------------|------------------------------------------------------------------|----------------------------------------------------------------------------------------------------|
|                         |                                                                  |                                                                                                    |
| Viveb of Science Buscar |                                                                  |                                                                                                    |
|                         | DOCUMENTOS                                                       | INVESTIGADORES                                                                                                    |
| 0                       | Buscar en: Colección Principal de Web of Science 🛩 Ediciones: Al | u≁                                                                                                    |
| θ                       | DOCUMENTOS REFERENCIAS CITADAS ESTRUCTURA                        |                                                                                                    |
|                         | Todos los campos                                                 | a singh                                                                                                    |
|                         | + Añadir fila + Añadir intervalo de fechas<br>Uw                 | ranzada<br>e la búsqueda avanzada para restilingir los resultados a unos criterios específicos <mark>iscar</mark> |
|                         |                                                                  |                                                                                                    |

1. Desde WOS, entrar en Búsqueda avanzada.

2. Seleccionar en la parte inferior, la opción "AFILIACIÓN" para realizar la búsqueda por la "Universidad Rey Juan Carlos"

| DOC                                                                                         | CUMENTOS                                                                                     | INVESTIGADORES                                                                                                    |  |  |  |  |
|---------------------------------------------------------------------------------------------|----------------------------------------------------------------------------------------------|----------------------------------------------------------------------------------------------------|--|--|--|--|
| Buscar en: Colección Principal de W                                                         | eb of Science Y Ediciones: All Y                                                             |                                                                                                    |  |  |  |  |
| Añadir términos a la vista prev                                                             | ria de consulta                                                                              | And ~ Añadir a consulta                                                                                                    |  |  |  |  |
| Buscar<br>Todos los campos<br>Tema<br>Título                                                | Afiliación<br>Busca nombres preferidos de las<br>organizaciones y/o variantes del<br>nombre. | Buscar en la ayuda<br>Booleanos : AND, OR, NOT Examples<br>Etiquetas de campo :<br>                                                                                                    |  |  |  |  |
| Autor<br>Títulos de publicación<br>Año de publicación<br>Afiliación<br>Entidad financiadora | Ejemplos:<br>Cornell University<br>International Business Machines<br>(IBM)                  | OUPOrganización OUPOrganización SE-SISN/ISBN     OUPOrganización OUPOrganización     OUPOrganización OUPORganización     OUPORganización OUPORganización     OUPORganización     OUPO |  |  |  |  |
| Editorial                                                                                   |                                                                                              | <ul> <li>SO=TÍTúujos de publicación</li> <li>FD=Detalles de PPV-Año de publicación</li> <li>DO=DOI</li> <li>FT=Texto de SD=OD</li> <li>PY-Año de financiación</li> <li>DO=DOI</li> <li>FT=Texto de SD=OD</li> <li>PV-Año de financiación</li> <li>DE-Colpietivos de Dublicación</li> <li>SU=Årea de Sostenible</li> <li>CF=Conferención</li> <li>MD=Dirección</li> <li>MC=Categorás de</li> </ul>                                                                                                    |  |  |  |  |

A continuación, se incluyen los términos de búsqueda en la caja para añadir a la búsqueda.

La estrategia de búsqueda se incluye de manera automática en la caja inferior y se selecciona "BUSCAR" para realizar la búsqueda.

3. Una vez obtenidos los resultados, hay que incluir los filtros necesarios para que la búsqueda se concrete más. En esta ocasión, filtramos primero por:

| Años de publicación | ~       |         |
|---------------------|---------|---------|
| 2024                |         | 1       |
| 2023                |         | 1,54    |
| 2022                |         | 1,85    |
| 2021                |         | 2,058   |
| 2020                |         | 1,802   |
| Ver todo >          | Excluir | Refinar |

• Fecha de publicación: en este caso, seleccionaremos el año "2023"

y a continuación, se filtra por:

• **Objetivos de desarrollo sostenible (ODS)**, seleccionando cada uno de ellos para obtener los datos segregados

| Afinar por Objetivos de Desarrollo Sostenible |       |                                           |     |                                          |           |
|-----------------------------------------------|-------|-------------------------------------------|-----|------------------------------------------|-----------|
| Buscar Objetivos de Desarrollo Sostenible     |       |                                           |     | ٩                                        |           |
| Seleccionar todo                              |       |                                           |     | Número de rest                           | iltados 🗸 |
| 03 Good Health And Well Being                 | 5,723 | 07 Affordable And Clean Energy            | 610 | 14 Life Below Water                      | 291       |
| 15 Life On Land                               | 1,774 | 06 Clean Water And Sanitation             | 557 | 01 No Poverty                            | 283       |
| 13 Climate Action                             | 1,477 | 09 Industry Innovation And Infrastructure | 506 | 08 Decent Work And Economic Growth       | 280       |
| 05 Gender Equality                            | 1,116 | 12 Responsible Consumption And Production | 419 | 16 Peace And Justice Strong Institutions | 138       |
| 11 Sustainable Cities And Communities         | 880   | 02 Zero Hunger                            | 360 |                                          |           |
| Of Quality Education                          | 783   | 10 Reduced Inequality                     | 293 |                                          |           |

Este nuevo filtro facilita muchísimo la búsqueda y responde realmente a una estrategia de búsqueda definida por la propia herramienta.